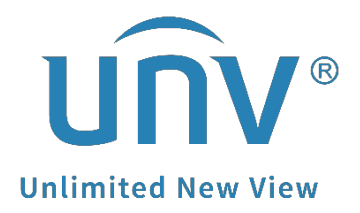

# How to Troubleshoot When EZView Crashed?

SMB

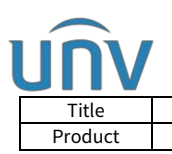

## How to Troubleshoot When EZView Crashed?

## Description

**Note:** This method is applicable to most of the scenarios. If the method still cannot solve your problem, it is recommended to consult our Tech Support Team. <u>https://global.uniview.com/Support/Service\_Hotline/</u>

### **Operating Steps**

**Step 1** Upgrade your EZView to the latest version or uninstall the app and install the latest version again.

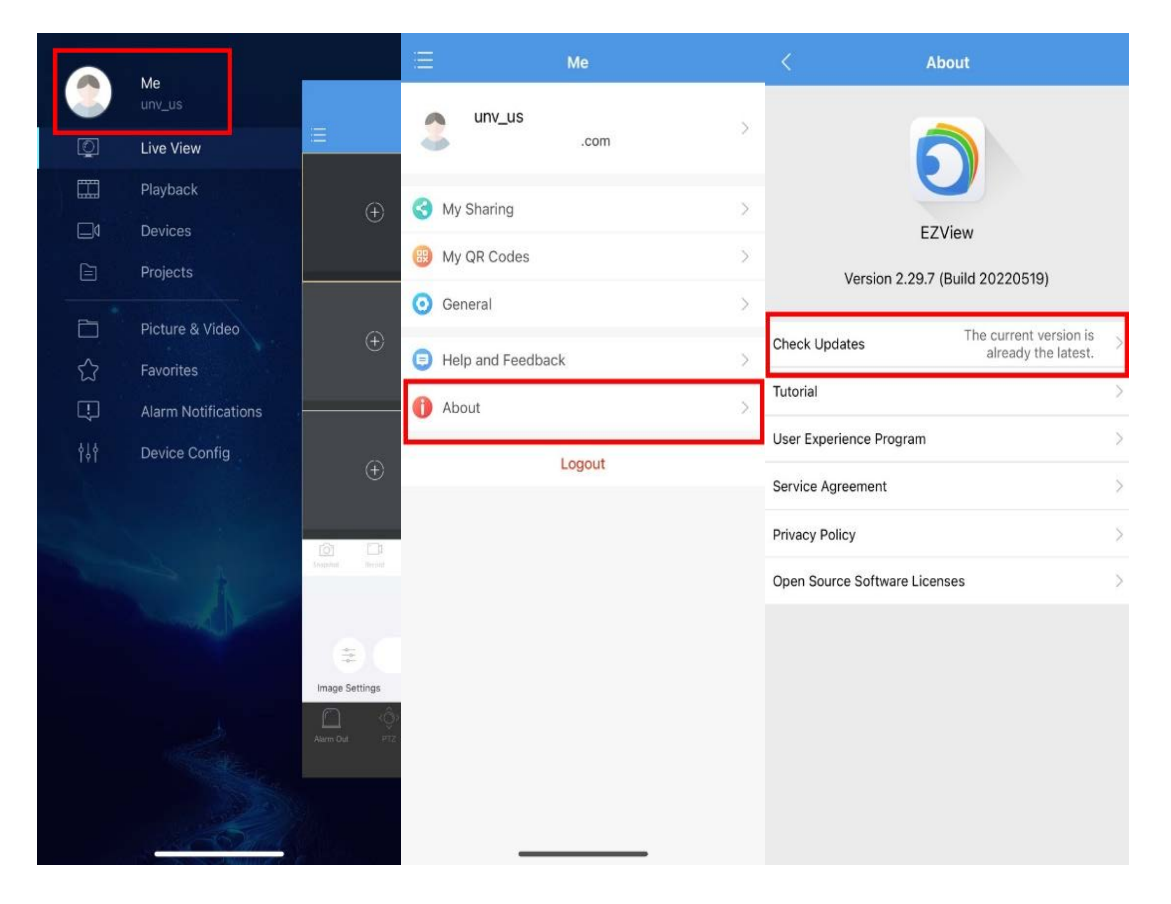

**Step 2** Reproduce the issue and collect the log of EZView, screen record the procedure, note down your cell phone info (model, system version and so on) and send them all together to <u>service@uniview.com</u> so that our tech support team will help you with this issue.

#### Information we need to troubleshoot:

- 1. EZView's version.
- 2. Cellphone model and system version.
- 3. A short video clip of the problem.
- 4. EZView logs.

5. The EZView username/Email address you used for sending the logs and the time when you send the logs.

6. Diagnostic & usage data. (Only for iOS)

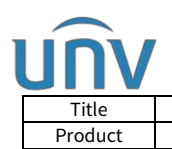

| How to Troubleshoot When EZView Crashed? | Version: | V1.1      |
|------------------------------------------|----------|-----------|
| SMB                                      | Date     | 9/26/2023 |

### How to collect the log of EZView?

#### A. Enable EZView Logs.

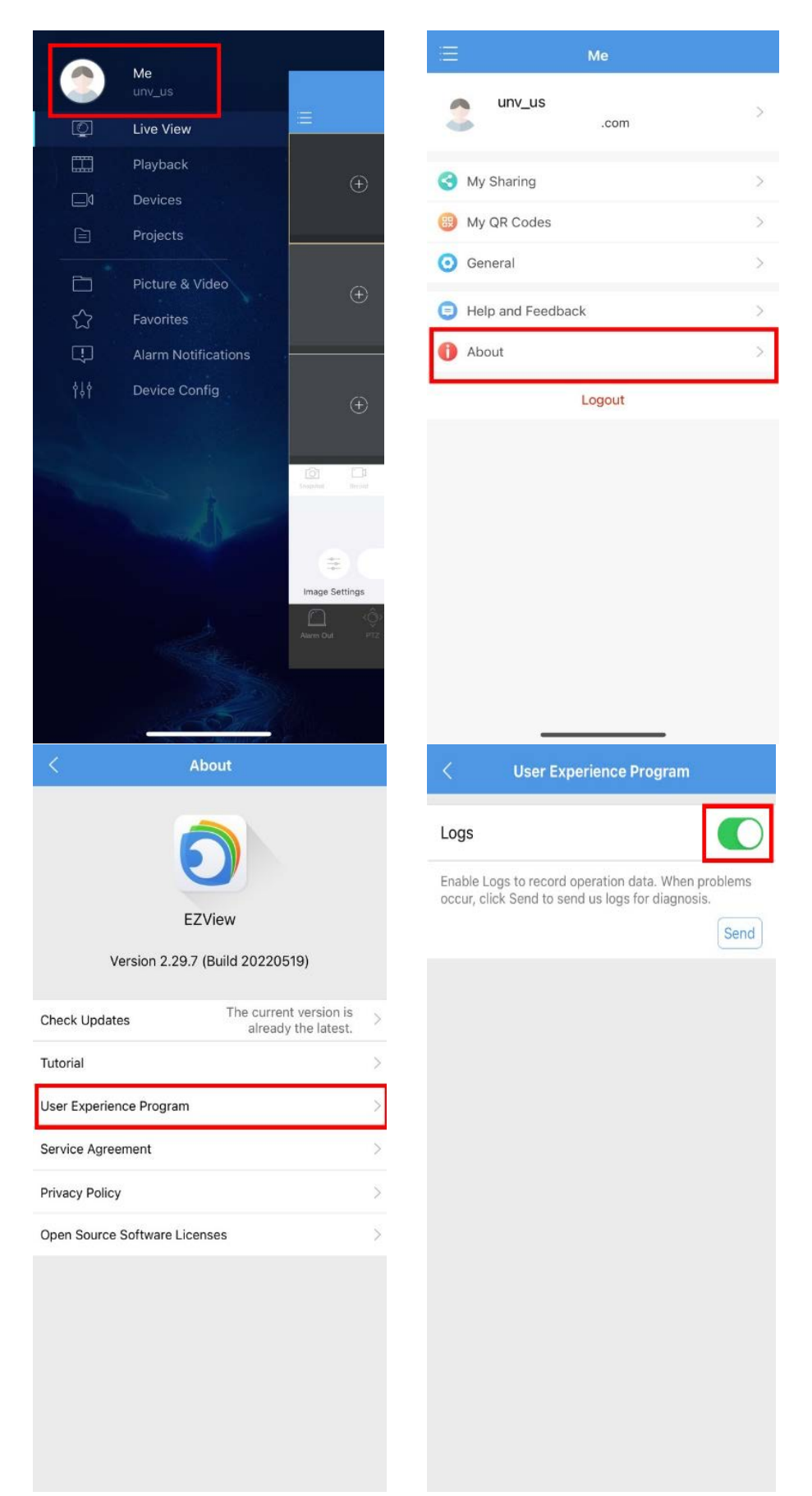

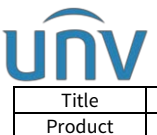

| Title   | How to Troubleshoot When EZView Crashed? | Version: | V1.1      |
|---------|------------------------------------------|----------|-----------|
| Product | SMB                                      | Date     | 9/26/2023 |
|         |                                          |          |           |

B. Reproduce the issue. Record the phone screen to make a short video clip of the issue for us to check.

## C. Go to **Me>About>User Experience Program>Logs** and click **Send** to send the log to **service@uniview.com**.

| <                     | User Experience Program                                                                 |
|-----------------------|-----------------------------------------------------------------------------------------|
| Logs                  |                                                                                         |
| Enable L<br>occur, cl | ogs to record operation data. When problems<br>lick Send to send us logs for diagnosis. |

*Note:* For iOS, we need to collect APP crash diagnostics & usage data as well.

#### How to enable diagnostics & usage for iOS devices?

**Step 1** Open the Share iPhone & Watch Analytics on IPhone settings.

Please refer to this instruction: <u>https://support.apple.com/en-us/HT202100</u>

**Step 2** Go to **Settings > Privacy & Security > Analytics & Improvements > Analytics Data**, under which you can find the EZView app data.

|     | Settings               |               | Settings                     | Privacy & Security                                              | 1                     | Analytics & Improvements                                                                                                    |
|-----|------------------------|---------------|------------------------------|-----------------------------------------------------------------|-----------------------|----------------------------------------------------------------------------------------------------|
| =   | Home Screen            | >             | E Res                        | earch Sensor & Usage L                                          | Jata >                |                                                                                                    |
| (*  | Accessibility          | >             | 📋 Hon                        | neKit                                                           | >                     | Share iPhone & Watch Analytics                                                                                                    |
| *   | Wallpaper              | >             | 🗾 Med                        | dia & Apple Music                                               | >                     | Analytics Data                                                                                                    |
|     | Siri & Search          | >             | File:                        | s and Folders                                                   | >                     | Help Apple improve its products and services by<br>automatically sending daily diagnostic and usage data. Data<br>may include location information. Analytics uses wireless                                                                                                    |
| (Y) | Face ID & Passcode     | >             | 🥳 Mot                        | tion & Fitness                                                  | >                     | data. Ardut Analytics & Privacy                                                                                                    |
| sos | Emergency SOS          | >             | C Foc                        | us                                                              | >                     | Share iCloud Analytics                                                                                                    |
| ۲   | Exposure Notifications | >             | As apps requ<br>categories a | uest access, they will be add<br>bove.                          | ed in the             | Hep Apple improve its products and services, including Siri<br>and other intelligent features, by allowing analytics of usage<br>and data from your iCloud account. About iCloud Analytics                                                                                                    |
|     | Battery                | $\rightarrow$ | afe Safe                     | ety Check                                                       | >                     | & Privacy                                                                                                    |
|     | Privacy & Security     | >             | Protect your people, apps    | r personal safety by staying a<br>s, and devices have access to | ware of which<br>your | Share With App Developers                                                                                                    |
|     | ~                      |               | information.                 |                                                                 |                       | Help app developers improve their apps by allowing Apple<br>to share crash data as well as statistics about how you use<br>their area with them, there is developed to the statistics of the statistics and the statistics of the statistics and the statistics are statistics and the statistics are statistics are sta |
| A   | App Store              | >             | Analytics &                  | & Improvements                                                  | >                     | their apps with them. About App Analytics & Filvacy                                                                                                    |
|     | Wallet & Apple Pay     | >             | Apple Adv                    | vertising                                                       | >                     | Improve Handwashing                                                                                                    |
|     |                        |               |                              |                                                                 |                       | Help Apple improve Handwashing by sharing limited motion                                                                                                    |
| P   | Passwords              | >             | App Privac                   | cy Report                                                       | >                     | and adala data. Addat improve handwashing a rivedy                                                                                                    |
|     | Contacts               | >             | SECURITY                     |                                                                 |                       | Improve Health & Activity                                                                                                    |
|     | Calendar               | >             | Lockdown                     | Mode                                                            | Off >                 | Help Apple improve health and fitness features by sharing<br>your activity, workout, and health-related data such as<br>physical activity levels, approximate leasting, heart related                                                                                                    |
|     | Notes                  | >             |                              |                                                                 |                       | measurements, or ECG classifications. About Improve<br>Health and Activity & Privacy                                                                                                    |

**Step 3** Find the EZView\_xxxx (eg. EZView\_2015-10-21-112929-\*\*\*\*) ExcResource\_EZView\_xxxx , and send the files to us.

| Title       | How to Troubleshoot Whe       | en EZVi | /iew Crashed? Version: V1.1                                                                                                    |  |  |  |
|-------------|-------------------------------|---------|----------------------------------------------------------------------------------------------------|--|--|--|
| Product     | SMB                           | SMB     |                                                                                                    |  |  |  |
| CoreTime-2  | 015-10-26-081225.ips.synced   | >       | <b>EZView_2015-10-21-112929_ladleed-6P.</b>                                                                                                    |  |  |  |
| CoreTime-2  | 015-10-27-083233.ips.synced   | >       | (15) Sindia value, applicatione: c2view, unrestantip: 2015/10/2111:23:23:23<br>+0800", "app.version":18.00","side_uuid":12651af8-18fe-37d9-963c-<br>c2489cbe692ff",adam.jd":<br>0,"build_version":18.01", "bundleID":"com.uniview.app.smb.phone.ezview","shar<br>with_app_devs":true,"is_first_party":false,"bug_type":"109","os_version":"iPhone                                         |  |  |  |
| ExcResourc  | e_com.apple.MobileSoftwareUpd | >       | 9.0.2 (13A452)","name":"EZView")<br>Incident Identifier: 01D2633E-5D3E-486F-86E7-9F3DEACC75AD<br>CrashReporter Key: 65651337b5459215384a8470f11a43e1ccdca7ea<br>Hardware Model: iPhone7,1                                                                                                    |  |  |  |
| ExcResource | e_EZView_2015-10-21-111819_la | >       | Process: EZView [712]<br>Path: /var/mobile/Containers/Bundle/Application/<br>CDAC183C-2AEF-4CE3-BCC4-91BC4D06FECD/EZView.app/EZView<br>Identifier: com.uniview.app.smb.phone.ezview                                                                                                    |  |  |  |
| ExcResourc  | e_EZView_2015-10-22-151252_la | >       | Version: 1.8.0.1 (1.8.0)<br>Code Type: ARM-64 (Native)<br>Parent Process: launchd [1]                                                                                                    |  |  |  |
| ExcResourc  | e_EZView_2015-10-27-153601_I  | >       | Date/Time: 2015-10-21 11:29:29.29 +0800   Launch Time: 2015-10-21 09:28:08.08 +0800   OS Version: iOS 9.0.2 (13A452)   Report Version: 105                                                                                                    |  |  |  |
| EZView_201  | 5-10-21-112929_ladleed-6P.ips | >       | Exception Type: 00000020<br>Exception Codes: 0x00000008badf00d                                                                                                    |  |  |  |
| IF_2015-10- | 22-105441_ladleed-6P.ips      | >       | Exception Note: SIMULATED (this is NOT a crash)<br>Highlighted by Thread: 5<br>Application Specific Information:<br><bknewprocess: 0x144642880;="" 712;<br="" com.uniview.app.smb.phone.ezview;="" pid:="">hostpid: -1&gt; has active assertions beyond permitted time:<br/>{(<br/><bkprocessassertion: 0x144615b20=""> id: 712-13CC78F1-A6BA-4827-</bkprocessassertion:></bknewprocess:> |  |  |  |
| IF_2015-10- | 22-133220_ladleed-6P.ips      | >       |                                                                                                    |  |  |  |